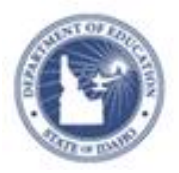

## Schoolnet: Key Reports Quick Reference Card

## **Schoolnet: Key Reports**

Audience: School and District Report Managers

Tag published reports as key reports so that they will appear on the home page for any user who has the Report Bank web part. Typically, both teachers and administrators have the Report Bank web part on the home page.

| <ul> <li>Report Bank</li> </ul>               |                  |                   |                  |          |  |
|-----------------------------------------------|------------------|-------------------|------------------|----------|--|
| Search Reports for Dean Rusk ??<br>Elementary |                  |                   |                  |          |  |
|                                               |                  | Search            | ]                |          |  |
| Key<br>Reports (2)                            | My<br>Reports (2 | Most<br>) Frequer | nt (10)          |          |  |
| Benchmark                                     | Performanc       | e Levels          |                  |          |  |
| QASF 4_5                                      |                  |                   |                  |          |  |
| Go to                                         | Report Ba        | nk   Go to        | My Save<br>Repor | ed<br>ts |  |

To add or remove a report from the Key Reports list:

- 1. Roll your cursor over School & District Data, then click **Report Bank**
- 2. Next to the report, click **Add to My Schoolnet Key Reports** to identify the report as a key report

Remember the following key points:

- The user's default institution determines the key reports displayed on the Schoolnet home page
- The key reports are listed in alphanumeric order
- A maximum of 10 key reports can be displayed per institution
- Users at an institution with no key reports will not see the tab; instead, the Report Bank web part will default to the My Reports tab
- Removing a key report will also remove it from the Key Reports list
- When reports are published, users have the option to tag them as a key report

Reports that are published to all schools (contextualized) can be added as a key report for all schools simultaneously.

| Select Publication Options                                                         |    |
|------------------------------------------------------------------------------------|----|
| Publish to My Schoolnet as a Key Report<br>Include with Key Performance Indicator: |    |
| None                                                                               | \$ |

• Add and remove key reports on an institution basis, separate from the publishing process

| Current students at the school. | Category    | Student Attendance and         | Run Report                                 |  |
|---------------------------------|-------------|--------------------------------|--------------------------------------------|--|
| more                            |             | Enrollment                     | Add to My Schoolnet Key                    |  |
|                                 | Grade       | Kindergarten - Ungraded        | Reports                                    |  |
|                                 | Subject     | N/A                            | <ul> <li>Add to My Saved Report</li> </ul> |  |
|                                 | Modified    | 5/29/2013                      | Delete Desert                              |  |
|                                 | Report Type | Attendance & Discipline Totals | <ul> <li>Delete Report</li> </ul>          |  |

ALWAYS LEARNING

Copyright © 2013 Pearson

## PEARSON